## 2024.11.29

|                                                                    | Light<br>IVERSITY OF SHANG                            | 理<br>エ<br>大<br>HAI FOR SCIENCE AND TEX | ·<br>HNOLOGY 信                           | 校训<br>  <b>义勤</b> 爱 ・思学志返                                                 | ī                                                                  |                                                                      |                           |                                                                    |                                                       |
|--------------------------------------------------------------------|-------------------------------------------------------|----------------------------------------|------------------------------------------|---------------------------------------------------------------------------|--------------------------------------------------------------------|----------------------------------------------------------------------|---------------------------|--------------------------------------------------------------------|-------------------------------------------------------|
| <b>常用功能</b> <ul> <li>报修申请</li> <li>填报中心</li> <li>合同管理平台</li> </ul> | <ul> <li>报销申请</li> <li>密码自助</li> <li>IP地址申</li> </ul> | + <b>教学和</b><br>事 主讲<br>助设置 新开<br>時 兼职 | 4研<br>教师申请 • 教学<br>课申请 • 台账<br>教师申请 • 电子 | +     校园生活       日历填报     ●       第     我的医       適適     ●       近级     ● | 吉     +       計馆     档案查询预约       診观预约     无犯罪证明       時     疗休养报名 | <b>人事办公</b> <ul> <li>电子邮箱申请</li> <li>部门发文</li> <li>主页公告审批</li> </ul> | +   学校发文   满意度测评   因私证照借用 | <b>财务资产</b> <ul> <li>预约查账</li> <li>设备报废</li> <li>固定资产验收</li> </ul> | <ul> <li>借款查询</li> <li>新资产管理</li> <li>报销申请</li> </ul> |
| 首页                                                                 | 行ī                                                    | 政服务(OA)                                | 教务服务                                     | 人事服务                                                                      | 科研服务                                                               | 资产服务                                                                 | 财务服务                      | 学工服                                                                | 服务 MOF                                                |
|                                                                    | 3                                                     | 0                                      | <b>0</b><br>邮件                           | 3<br>申请                                                                   |                                                                    | 分突你我他<br>环境保                                                         | # <b>护靠大家</b><br>■業+⇒     |                                                                    |                                                       |

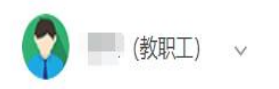

## 

| 👪 上海理工大学                                | ≠   ः -          | 服务大厅                    |                                       |                  |                  |                  |
|-----------------------------------------|------------------|-------------------------|---------------------------------------|------------------|------------------|------------------|
| Eà                                      | 待我审批<br><b>1</b> |                         | <b>ラ</b><br>我的申请                      | <b>マ</b><br>我处理的 | <b>大</b><br>抄送我的 | <b>+</b><br>发起申请 |
| 2 · · · · · · · · · · · · · · · · · · · | 全部               | 10 <u>-</u><br>- (現新) / | ····································· | 自助服务             |                  |                  |

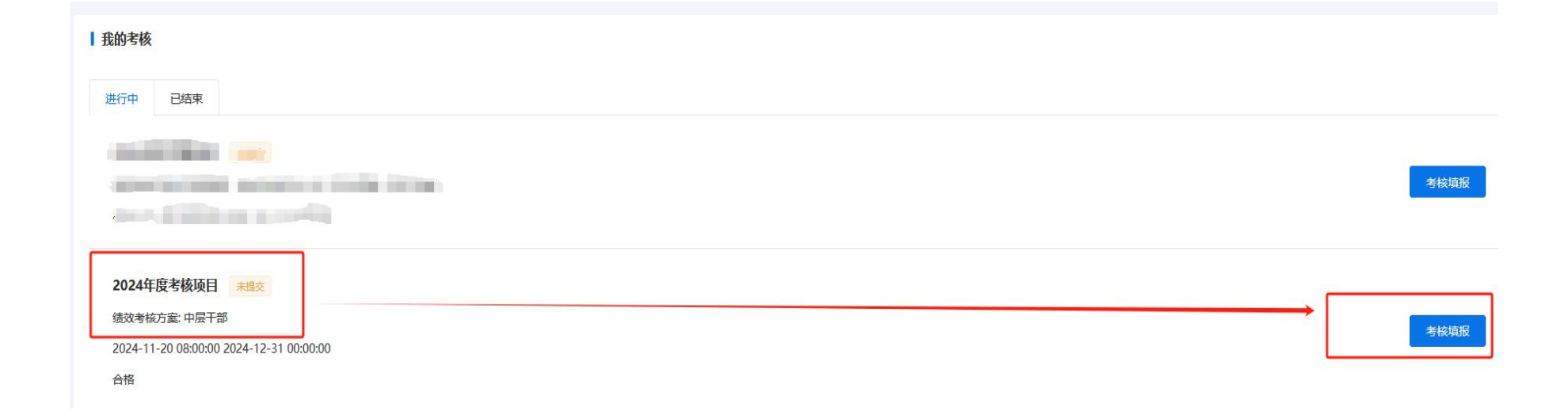

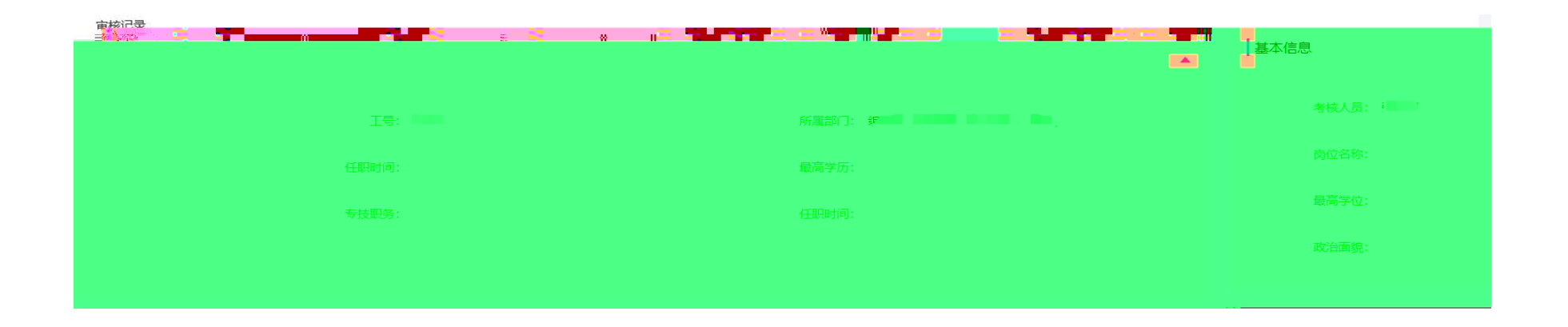

| ● 分管工作                                                                                                    | I                                     |
|----------------------------------------------------------------------------------------------------|---------------------------------------|
| 分管工作:                                                                                                    |                                       |
| 思想政治表现                                                                                                    | ]                                     |
| ● 内容包括学习贯彻习近平新时代中国特色社会主义思想、党的二十大和二十届三中全会整整。全国数盲大会精神、习近平总书记考察上海重受讲话精神等、贯彻落实党的数百方台。践行新时代党的建设总要求、认真参加党纪学习教育、深刻领悟"两个确立"的决定性意义、增强"四个意<br>证,"坚定"四个自信"、做到"两个维护"情况等。           | · · · · · · · · · · · · · · · · · · · |
| 思想政治表现:                                                                                                    |                                       |
| 履行全面从严治党情况                                                                                                    | -                                     |
| ◎ 限行会並从产位表主体表付错点、加大和转型行首党如党者件 在其他诉托约束任和基则定建工作者任                                                                                                    |                                       |
| 覆行全面从严治党情<br>行:                                                                                                    |                                       |
|                                                                                                    |                                       |
|                                                                                                    |                                       |
| □編編▲                                                                                                    |                                       |
| 御 請以条目列出本年度完成的重点工作及成效。除此之外、正职还应填写加强内部管理方面的工作。其中: 职能部门正职还要填写加强部门自身建设.包括组织开展党纪学习教育、推进综合改革、落实巡视整改、推动高质量发展.提高服务质量、文明创建、规章制度建设等方面的情况.<br>学院正职还要填写抓班子、带队伍、文明创建、规章制度建设等方面的情况。 |                                       |
| 具体工作及成效:                                                                                                    |                                       |
| 存在不足:                                                                                                    |                                       |
| 改进措施:                                                                                                    |                                       |

| <b>奖励情况</b> |           |             |        |        |         |        |        | ( <b>A</b> ) |
|-------------|-----------|-------------|--------|--------|---------|--------|--------|--------------|
| 新增          | 删除        |             |        |        |         |        |        |              |
| 序号          | 操作        | 类别 ⇔        | i      | 奖励名称 ≑ |         | 授奖单位 ≑ |        |              |
|             |           |             |        | 暂无数据   |         |        |        |              |
|             |           |             |        |        |         |        |        |              |
| 脱产培训        |           |             |        |        |         |        |        |              |
| 新增          | 删除        |             |        |        |         |        |        |              |
| 序号          | 操作        | 培训时间 💠      | 培训地点 💠 |        | 培训班名称 💠 | 1      | 数据来源 ⇔ |              |
|             |           |             |        | 暂无数据   |         |        |        |              |
|             |           |             |        |        |         |        |        |              |
| 公开发表管       | 理工作论文     |             |        |        |         |        |        | <b>.</b>     |
| 🕜 个人业务      | 方面的论文,请   | 填写到专业技态考核表中 |        |        |         |        |        |              |
| 新增          | 删除        |             |        |        |         |        |        |              |
| □ 序号        | 操作        | 论文题目 ⇔      | 刊物名称 💠 |        | 本人排名 ≑  | 1      | 数据来源 ≑ |              |
|             |           |             |        | 暂无数据   |         |        |        |              |
|             |           |             |        |        |         |        |        |              |
| -Z.+D.665TP | 工作油度工作中   |             |        |        |         |        |        |              |
| 承担官理        | LIFI保趣研究  |             |        |        |         |        |        |              |
| ⑦ 个人业务      | 各方面的论文, 诸 | 填写到专业技术考核表中 |        |        |         |        |        |              |
| 新增          |           |             |        |        |         |        |        |              |
| 序号          | 课题名称 💠    |             | 课题来源 💠 | 排業     |         | 数据来源 💠 |        | 操作           |
|             |           |             |        | 暂无数据   |         |        |        |              |

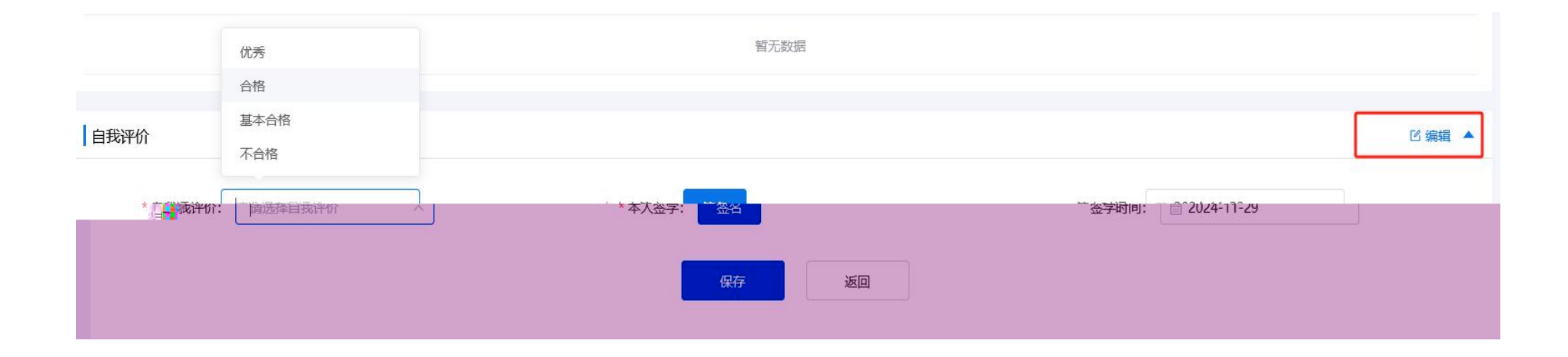

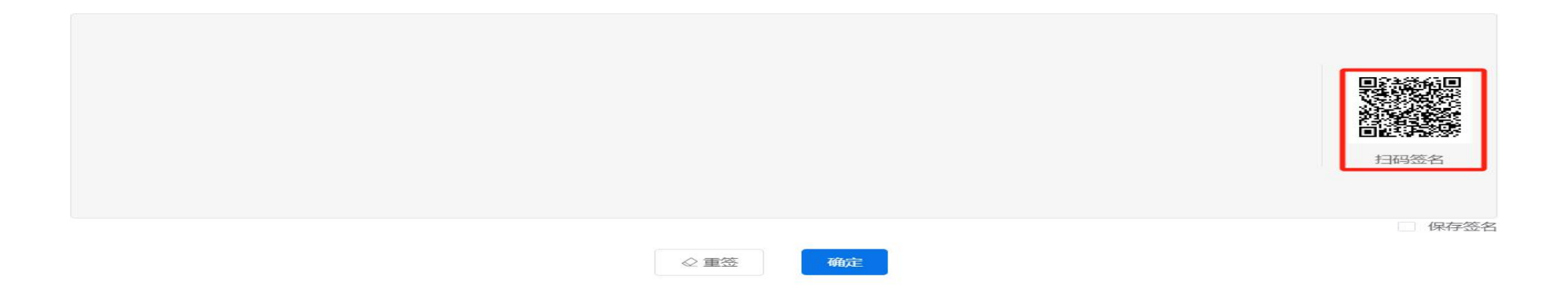

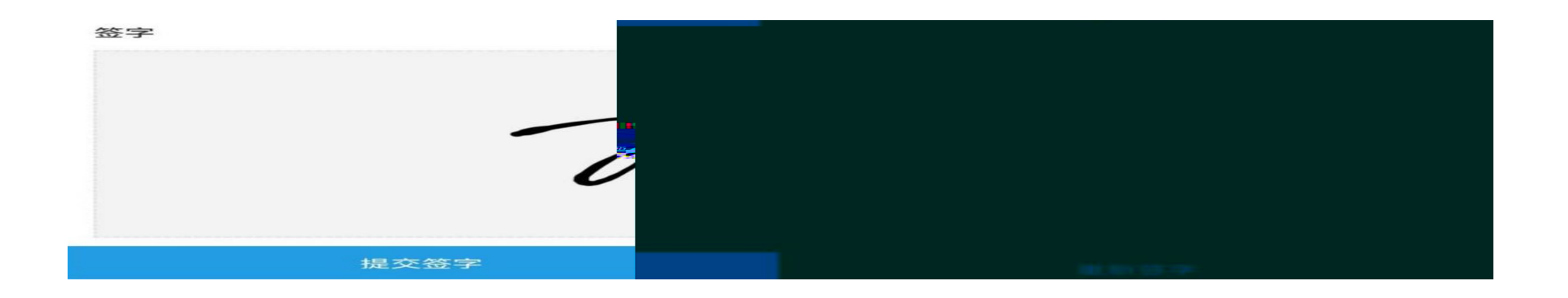

| 自我评价  |    |       |          |       |            | ☑ 编辑 ▲ |
|-------|----|-------|----------|-------|------------|--------|
| 自我评价: | 优秀 | 本人签字: | $\gamma$ | 签字时间: | 2024-11-20 |        |

| 年度汇报  考核登记表  流程图<br> |  |  |
|----------------------|--|--|
|                      |  |  |
|                      |  |  |
| Madina               |  |  |
|                      |  |  |

| 年度汇报 | 考核登记表 流程图 | 审核记录                  |
|------|-----------|-----------------------|
|      | 100       | 基本信息                  |
| -    |           | 考核人 工号 所属部门: 一种 新闻部门: |
| - W  |           |                       |
|      |           |                       |
|      |           |                       |
| 11   |           |                       |